## **Kreitzberg Library databases**

A student asked me for help in using the Library databases, so I took some screenshots as I wrote down the steps in a search. Screenshots are on the pages following this one.

- 1. Click "Find articles"
- 2. Use "General Information" and click "Go!" (see screenshot 1)
- 3. In "Online Resources by Subject" pick "Academic Search Premier"
- 4. On the next form, log in using your Norwich id/pw
- 5. Once you are in the database (screenshot 2) click on "Choose Databases"
- 6. Add the databases shown in screenshot 3 and click OK
- 7. Enter your search phrases in the search fields (screenshot 4)
- 8. Go bananas analyzing the results (102,885 articles) as shown in screenshot 5.

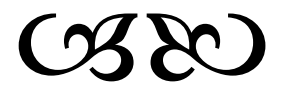

(Mich)

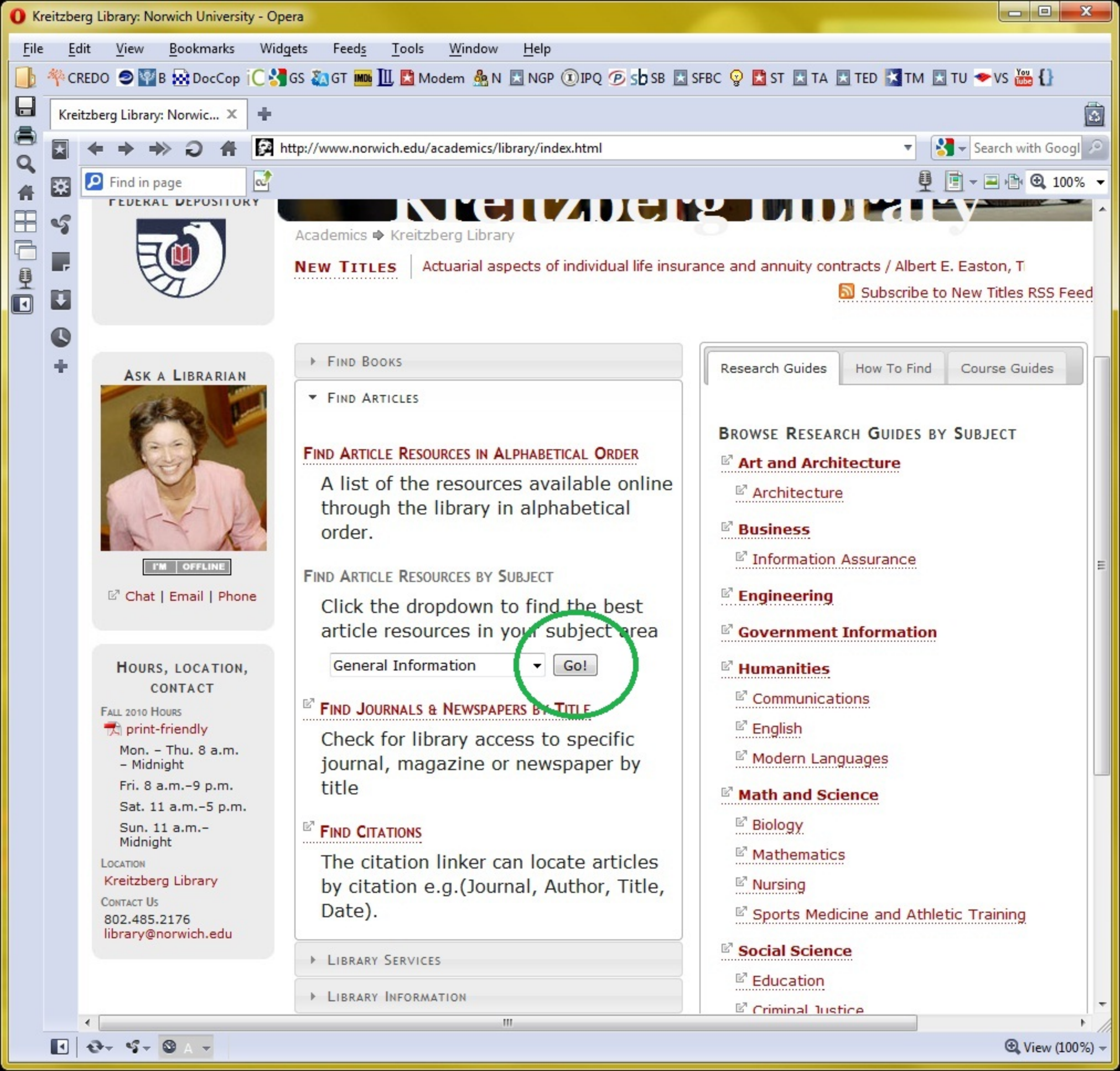

| O EB                                  | SCOh                                                                                                    | ost: Advanced Search                                                                                                    | - Opera                                                                                                    |                                                                            |                              |                      |                      |           |  |  |  |  |
|---------------------------------------|----------------------------------------------------------------------------------------------------|----------------------------------------------------------------------------------------------------|----------------------------------------------------------------------------------------------------|----------------------------------------------------------------------------|------------------------------|----------------------|----------------------|-----------|--|--|--|--|
| <u>F</u> ile                          | Ē                                                                                                    | lit <u>V</u> iew <u>B</u> ookn                                                                                                    | narks Wi                                                                                                    | idgets Feed <u>s T</u> ools                                                | <u>W</u> indow <u>H</u> elp  |                      |                      |           |  |  |  |  |
|                                       | <b>平</b> CI                                                                                                    | REDO 🥏 🕎 B 🔛 Do                                                                                                    | ocCop iC                                                                                                    | 🛂 GS 🝇 GT 📠 🔟 🖾 Mode                                                       | m 灥 N 🔣 NGP 🛈 IPQ 🕖          | sb SB 🔣 SFBC 💡 🖪     | ST 🔣 TA 🔣 TED 🔣 TM 🗶 | TU 🗢 VS 🚻 |  |  |  |  |
|                                       | EBS                                                                                                    | SCOhost: Advanced Se × +                                                                                                    |                                                                                                    |                                                                            |                              |                      |                      |           |  |  |  |  |
| 0                                     | 🔀 🗲 🔿 🔿 🖀 🗉 http://web.ebscohost.com.library.norwich.edu/ehost/search?vid=1&hid=15&sid=fd39f129-2737-4c3f-974: 🔻 🚷 Search |                                                                                                    |                                                                                                    |                                                                            |                              |                      |                      |           |  |  |  |  |
| #                                     | ×                                                                                                    | Image         Image         Image <th< th=""></th<> |                                                                                                    |                                                                            |                              |                      |                      |           |  |  |  |  |
|                                       | 5                                                                                                    | New Search Pu                                                                                                    | New Search Publications Subject Terms Cited References More 🗸 Sign In 🚘 Folder Preferences Languages 🗸 New Features! |                                                                            |                              |                      |                      |           |  |  |  |  |
|                                       |                                                                                                    |                                                                                                    | Ask A Librarian Help                                                                                                 |                                                                            |                              |                      |                      |           |  |  |  |  |
| 9<br>1                                | ŧ                                                                                                    | S                                                                                                    | Searching: A                                                                                                    | Academic Search Premier                                                    | Choose Databases »           |                      | Norwich Univ         |           |  |  |  |  |
|                                       | 0                                                                                                    | EBSCO                                                                                                    | j                                                                                                    |                                                                            | in Select a Field (optional  | ) -                  | Search Clear         |           |  |  |  |  |
|                                       | ÷                                                                                                    |                                                                                                    | AND 👻                                                                                                    |                                                                            | in Select a Field (optional) | -                    |                      |           |  |  |  |  |
|                                       |                                                                                                    | 1                                                                                                    | AND -                                                                                                    |                                                                            | in Select a Field (optional) | •                    | Add Row              |           |  |  |  |  |
|                                       |                                                                                                    | E                                                                                                    | Basic Search                                                                                                    | Advanced Search Visual Sea                                                 | rch 🗄 Search History         |                      |                      |           |  |  |  |  |
|                                       |                                                                                                    | Search Options                                                                                                    |                                                                                                    |                                                                            |                              |                      |                      |           |  |  |  |  |
|                                       |                                                                                                    |                                                                                                    |                                                                                                    |                                                                            |                              |                      | _                    |           |  |  |  |  |
|                                       |                                                                                                    | Search mo                                                                                                    | odes 🕜                                                                                                    | Boolean/Phrase                                                             |                              | Apply related wo     | ords                 |           |  |  |  |  |
|                                       |                                                                                                    |                                                                                                    |                                                                                                    | <ul> <li>Find all my search terr</li> <li>Find any of my search</li> </ul> | terms                        | Also search within   | the 📼                |           |  |  |  |  |
|                                       |                                                                                                    |                                                                                                    |                                                                                                    | SmartText Searching                                                        | Hint                         | full text of the art | ticles               |           |  |  |  |  |
|                                       |                                                                                                    |                                                                                                    |                                                                                                    |                                                                            |                              |                      |                      |           |  |  |  |  |
|                                       |                                                                                                    | Limit your resu                                                                                                    | ults                                                                                                    |                                                                            |                              |                      |                      |           |  |  |  |  |
|                                       |                                                                                                    |                                                                                                    | Full Taut                                                                                                    |                                                                            |                              | Deferences Auril     |                      |           |  |  |  |  |
|                                       |                                                                                                    |                                                                                                    |                                                                                                    |                                                                            |                              | References Avail     |                      |           |  |  |  |  |
|                                       |                                                                                                    | Schola                                                                                                    | rly (Peer                                                                                                    |                                                                            |                              | Published Date f     | from Month Year:     | to        |  |  |  |  |
|                                       |                                                                                                    | Reviewed)                                                                                                    | Journals                                                                                                    |                                                                            |                              |                      | Month   Year:        |           |  |  |  |  |
|                                       |                                                                                                    |                                                                                                    |                                                                                                    |                                                                            |                              |                      |                      |           |  |  |  |  |
|                                       |                                                                                                    | Pul                                                                                                    | blication                                                                                                    |                                                                            |                              | Publication 1        | All<br>Periodical    | ·         |  |  |  |  |
|                                       |                                                                                                    |                                                                                                    |                                                                                                    |                                                                            |                              |                      | Newspaper<br>Book    | -         |  |  |  |  |
|                                       |                                                                                                    |                                                                                                    |                                                                                                    |                                                                            |                              |                      |                      |           |  |  |  |  |
|                                       |                                                                                                    | Docume                                                                                                    | ent Type                                                                                                    | All                                                                        |                              | Number Of Pa         | ages All 🗸           |           |  |  |  |  |
| I I I I I I I I I I I I I I I I I I I |                                                                                                    |                                                                                                    |                                                                                                    |                                                                            |                              |                      |                      |           |  |  |  |  |

| O EB         | SCOh            | ost: Advanced                                                                                                    | Search - Oper                                                                  | ra                                                                                                    |                              |                |       |                                                      |                         |                 |  |
|--------------|-----------------|----------------------------------------------------------------------------------------------------|--------------------------------------------------------------------------------|----------------------------------------------------------------------------------------------------|------------------------------|----------------|-------|------------------------------------------------------|-------------------------|-----------------|--|
| <u>F</u> ile | Ē               | dit <u>V</u> iew                                                                                                    | <u>B</u> ookmarks                                                              | Widgets Feed <u>s</u>                                                                                                    | <u>T</u> ools <u>W</u> indov | w <u>H</u> elp |       |                                                      |                         |                 |  |
|              | <sup>≪</sup> CI | redo 🥏 🕎 i                                                                                                    | TA 🔣 TED 🔀 TM 🔣 TU                                                             | ❤ VS 🚾 {}                                                                                                    |                              |                |       |                                                      |                         |                 |  |
|              | EBS             | COhost: Advanced Se × +                                                                                                    |                                                                                |                                                                                                    |                              |                |       |                                                      |                         |                 |  |
| 0            | *               | 🔹 🗢 🔿 🎝 🗍 🔲 http://web.ebscohost.com.library.norwich.edu/ehost/search?vid=1&hid=15&sid=fd39f129-2737-4c3f-974: 🔻 🚷 🗸 Search with                                                                                                    |                                                                                |                                                                                                    |                              |                |       |                                                      |                         |                 |  |
| *            | *               | Image         Image         Image <t< th=""></t<> |                                                                                |                                                                                                    |                              |                |       |                                                      |                         |                 |  |
|              | 5               | S New Sea Choose Databases ?                                                                                                    |                                                                                |                                                                                                    |                              |                |       |                                                      |                         |                 |  |
| 6            |                 |                                                                                                    | Detailed View (Title lists included)          Select / deselect all         OK |                                                                                                    |                              |                |       |                                                      |                         |                 |  |
| 9            |                 |                                                                                                    |                                                                                |                                                                                                    |                              |                |       |                                                      |                         |                 |  |
|              |                 | EBSC                                                                                                    |                                                                                |                                                                                                    |                              |                |       |                                                      |                         |                 |  |
|              | +               | Elos                                                                                                    |                                                                                |                                                                                                    | _                            |                |       |                                                      |                         |                 |  |
|              |                 |                                                                                                    | Academi                                                                        | ic Search Premier 🗏<br>: History and Life with Full Text 🗐<br>dex to Architectural Periodicals 🗐<br>: Continuity & Disaster Recovery Reference Center 🗐 |                              |                | V His | storical Abstracts ₪<br>prary, Information Science 8 |                         |                 |  |
|              |                 |                                                                                                    | Avery Ind                                                                      |                                                                                                    |                              |                | M     |                                                      |                         |                 |  |
|              |                 |                                                                                                    | <ul> <li>Business</li> <li>Business</li> </ul>                                 |                                                                                                    |                              |                | Mi    | litary & Government Collect                          | - E                     |                 |  |
|              |                 | Sean                                                                                                    | CINAHL V                                                                       | with Full Text 🗐                                                                                                    | Text 🗏                       |                | ML    | LA International Bibliography                        | y 🗐                     |                 |  |
|              |                 |                                                                                                    | <ul> <li>Criminal Justice At</li> <li>ERIC</li> <li>GeoRef</li> </ul>          | Justice Abstracts 🗏                                                                                                    | ice Abstracts 🗐              |                |       | egional Business News 🗏<br>eacher Reference Center 🗐 |                         |                 |  |
|              |                 |                                                                                                    |                                                                                |                                                                                                    |                              |                |       | ne Serials Directory 🗏                               | _                       |                 |  |
|              |                 |                                                                                                    | GeoRef I                                                                       | 1 Process ₪<br>E ■                                                                                                    |                              |                | Eu Eu | iropean Views of the Ameri                           | icas: 1493 to 1750 🗏    |                 |  |
|              |                 |                                                                                                    |                                                                                |                                                                                                    |                              |                |       |                                                      |                         | _               |  |
|              |                 |                                                                                                    | OK Cancel                                                                      |                                                                                                    |                              |                |       |                                                      |                         |                 |  |
|              |                 | Limit yo                                                                                                    | our results                                                                    |                                                                                                    |                              |                |       |                                                      |                         |                 |  |
|              |                 |                                                                                                    | Full Te                                                                        | ext                                                                                                    |                              |                |       | References Available                                 |                         |                 |  |
|              |                 |                                                                                                    | Coholowhy (Do                                                                  |                                                                                                    |                              |                |       | Dublished Data from                                  |                         |                 |  |
|              |                 | Revi                                                                                                    | ewed) Journa                                                                   | als                                                                                                    |                              |                |       | Published Date from                                  | Month  Vear:            | to              |  |
|              |                 |                                                                                                    |                                                                                |                                                                                                    |                              |                |       |                                                      | Montal • Teal.          |                 |  |
|              |                 |                                                                                                    | Publicatio                                                                     | on                                                                                                    |                              |                |       | Publication Type                                     |                         | *               |  |
|              |                 |                                                                                                    |                                                                                |                                                                                                    |                              |                |       |                                                      | Periodical<br>Newspaper |                 |  |
|              |                 |                                                                                                    |                                                                                |                                                                                                    |                              |                |       |                                                      | Book                    |                 |  |
|              |                 | [                                                                                                    | Ocument Ty                                                                     | pe                                                                                                    | *                            |                |       | Number Of Pages                                      | All                     |                 |  |
|              |                 | •                                                                                                    | 0                                                                              |                                                                                                    |                              | III            |       |                                                      |                         | • /             |  |
|              | 4               | t+ 5+                                                                                                    | 😂 A 👻                                                                          |                                                                                                    |                              |                |       |                                                      |                         | 🕒 View (100%) 👻 |  |

| <u>F</u> ile <u>E</u> dit <u>V</u> iew <u>B</u> ookmarks Widgets Feed <u>s</u> <u>T</u> ools <u>W</u> indow <u>H</u> elp                                                                                                    |                 |
|----------------------------------------------------------------------------------------------------|-----------------|
| 📙 🎋 CREDO 🥏 🕎 B 🗟 DocCop i 🕻 🔧 GS 🖏 GT 🎟 🎹 📓 Modem 🎄 N 🖾 NGP 🛈 IPQ 🕟 S 🕏 SB 🖾 SFBC 💡 🖺 ST 🖾 TA 🖾 TED 📓 TM 🖾 TU 🔷 VS                                                                                                    | You {}          |
| EBSCOhost: Advanced Se × +                                                                                                    |                 |
| 💭 🔄 🗲 🔿 📣 🥥 👫 📃 http://web.ebscohost.com.library.norwich.edu/ehost/search?vid=2&hid=15&sid=fd39f129-2737-4c3f-974: 🔻 🚷 Search                                                                                                    | with Googl 🔎    |
| Image         Image         Image <t< th=""><th>🖹 🕄 100% 👻</th></t<> | 🖹 🕄 100% 👻      |
| 🕂 🗣 New Search   Subjects - Publications - Images - More - Sign In 🎽 Folder   Preferences   Languages - Ne                                                                                                    | ew Features!    |
| Company Profiles Ask A Librarian Help                                                                                                    |                 |
| Author Profiles                                                                                                    | wich Univers =  |
| EBSCO lacademic plagiarism in TX All Text Search Clear 3                                                                                                    |                 |
| + OR → term paper mill in TX All Text →                                                                                                    |                 |
| OR ▼ anti-plagiarism software in TX All Text ▼ Add Row                                                                                                    |                 |
| Basic Storch 🗄 Advanced Search 🗄 Visual Search 🗄 Search History                                                                                                    |                 |
| Search Ontions                                                                                                    |                 |
|                                                                                                    |                 |
| Search modes ⑦ O Boolean / Dhrace Apply related words                                                                                                    |                 |
| Find all my search terms     Also search within the                                                                                                    |                 |
| <ul> <li>SmartText Searching Hint</li> <li>Also search within the full text of the articles</li> </ul>                                                                                                    |                 |
|                                                                                                    |                 |
| Limit your results                                                                                                    |                 |
|                                                                                                    |                 |
| Full Text                                                                                                    |                 |
| Scholarly (Peer Published Date from Month Vear to                                                                                                    |                 |
| Reviewed) Journals       Month     Year:                                                                                                    |                 |
|                                                                                                    |                 |
| Publication Image Quick View                                                                                                    |                 |
| Image Quick View Reck and White C                                                                                                    | Chart           |
| Types Photograph                                                                                                    | Color Photogra  |
| Diagram G                                                                                                    | Graph 👻         |
| I ⊕- \$- \$-                                                                                                    | L View (100%) - |

| EBSC | Ohost: Result List: TX                                                                     | academic plagiarism or     | TX term paper mill or 1                                           | TX a        | nti-plagia Opera                                                                |                                |                                                       |                    |
|------|--------------------------------------------------------------------------------------------|----------------------------|-------------------------------------------------------------------|-------------|---------------------------------------------------------------------------------|--------------------------------|-------------------------------------------------------|--------------------|
| File | Edit View Boo                                                                              | kmarks Widgets             | Feed <u>s T</u> ools <u>W</u>                                     | indo        | ow <u>H</u> elp                                                                 |                                |                                                       |                    |
| 6 44 | CREDO 🥥 🕎 B 🔛                                                                              | DocCop iC 🛃 GS 🦥           | GT 📠 🛄 🛃 Modem                                                    | n 🖧         | N 🔣 NGP 🛈 IPQ 🕑 Sb SB                                                           | 🔣 SFBC 🧟                       | 🛃 ST 🔣 TA 🔣 TED 🔀 TM 🔣                                | TU 🗢 VS 🚟 {}       |
|      | PSCObart: Pacult List                                                                      | .T. X ±                    |                                                                   |             |                                                                                 |                                |                                                       | -                  |
|      | BSCONOSE: Result List                                                                      |                            |                                                                   |             |                                                                                 |                                |                                                       |                    |
| 2    |                                                                                            | ) 🖷 📑 http://w             | eb.ebscohost.com.libra                                            | ary.n       | norwich.edu/ehost/resultsadvar                                                  | nced?vid=3&hi                  | id=15&sid=fd39f129-2737 🔻 🎽                           | Search with Googl  |
| Ē    | Find in page                                                                               | <u></u>                    |                                                                   |             |                                                                                 |                                | 빈                                                     | 100% 🚽 📄 🖳         |
|      | 🦿 New Search Subjects - Publications - Images - More - Sign In - Folder Preferences Langua |                            |                                                                   |             |                                                                                 |                                |                                                       |                    |
|      |                                                                                            |                            |                                                                   |             |                                                                                 | Ask A Libra                    | rian Help                                             |                    |
|      |                                                                                            |                            |                                                                   |             |                                                                                 |                                |                                                       |                    |
| ) 🖸  |                                                                                            | Searching: Academic        | Search Premier, Sh                                                | ow a        | all Choose Databases »                                                          |                                |                                                       | Norwich Univers    |
| C    | EBSCO                                                                                      | academic plagiarism        | n                                                                 | in          | TX All Text                                                                     | -                              | Search Clear 🕜                                        |                    |
| 14   |                                                                                            | OR 🔻 term pape             | r mill                                                            | in          | TX All Text                                                                     | -                              |                                                       |                    |
|      |                                                                                            | OR - anti-plagia           | rism software                                                     | in          | TX All Text                                                                     | -                              | Add Row                                               |                    |
|      |                                                                                            | Basic Search Advanc        | ad Saarch 🔆 Visual Saarc                                          | ы.          | Search History                                                                  |                                |                                                       |                    |
|      |                                                                                            |                            |                                                                   |             | - ocoronnatory                                                                  |                                |                                                       |                    |
|      |                                                                                            |                            | Page: 1 2 3 4 5 Nex                                               | đ           | Relevance Sort ~                                                                | Page Option                    | s 🗸 🛛 Alert / Save / Share 🗸                          | >>>                |
|      |                                                                                            |                            |                                                                   |             |                                                                                 |                                |                                                       |                    |
|      | 102885 Re                                                                                  | sults for                  |                                                                   |             |                                                                                 |                                |                                                       | 🖻 Ask A Libraria   |
|      |                                                                                            | 1. Academic                | 1. Academic Integrity and Plagiarism: Australasian perspectives.  |             |                                                                                 |                                |                                                       |                    |
|      | Renne your                                                                                 | resulits                   | By: Joyce, Do<br>14p. 1 Chart:                                    | DO1         | <ol> <li>Computer Science Education</li> <li>10.1080/089934007015380</li> </ol> | n, Sep2007, V<br>062           | 'ol. 17 Issue 3, p187-200,                            | 👝 librarian i      |
|      | Full Text                                                                                  |                            | Subjects: PLA                                                     | GIA         | RISM; AUTHORSHIP; AUTHOR                                                        | RS; INTEGRITY                  | r; ELECTRONIC journals;                               | V leave a m        |
|      | References A                                                                               | vailable                   | CONGRESSES                                                        | 8.0         | conventions; COMPUTER scien                                                     | ce; PUBLICAT                   | IONS; AUSTRALASIA;                                    |                    |
|      | Journals                                                                                   | r Reviewed)                | Engineering, a                                                    | Arts<br>and | ists, Writers, and Performers; I<br>Life Sciences (except Biotech               | Reseach and L<br>nology); Conv | Pevelopment in the Physical,<br>ention and Trade Show |                    |
|      | 1886 Publicat                                                                              | tion 2010                  | Organizers                                                        |             |                                                                                 |                                |                                                       |                    |
|      | Date                                                                                       | 2010                       | Database: Acc                                                     | ader        | mic Search Premier                                                              |                                |                                                       |                    |
|      | •                                                                                          | •                          |                                                                   |             |                                                                                 |                                |                                                       | Type here and bit  |
|      |                                                                                            |                            | int interiore<br>interiore<br>interiore<br>interiore<br>interiore | 114         |                                                                                 |                                |                                                       | send an offline me |
|      | Update                                                                                     | Show More »<br>Options set |                                                                   |             |                                                                                 |                                |                                                       | edit nick: Mich    |
|      |                                                                                            |                            | Add to fol                                                        | dor         | Relevancy:                                                                      |                                |                                                       | (¶))) ge           |
|      | Source Typ                                                                                 | es                         |                                                                   | uci         | ; Kelevancy.                                                                    |                                |                                                       |                    |
|      | G Subject: Th                                                                              |                            | DF Full                                                           | Tex         | xt (92KB)                                                                       |                                |                                                       |                    |
|      |                                                                                            | courus renn                | See Check                                                         | K<br>Text   |                                                                                 |                                |                                                       |                    |
|      |                                                                                            | nfringement                |                                                                   |             |                                                                                 |                                |                                                       |                    |
|      | CHEATING (E                                                                                | ducation)                  | 2 'Not neces                                                      | sari        | ilv a bad thing '' a stu                                                        | idy of onlin                   | ne <b>nlagiarism</b>                                  |                    |
|      | •                                                                                          |                            | 2. 1101110003.                                                    | Jun         | III                                                                             | a, or onin                     | - pragramon                                           | - F                |
|      | 0- 5- 0 /                                                                                  |                            |                                                                   |             |                                                                                 |                                |                                                       | (100%) View        |